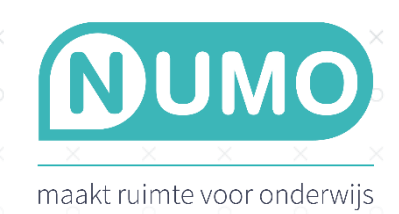

## MET TESTSUITES HET NUMO LEERPLAN INSTELLEN

Scholen die de testsuites (3 Engels, 7 Nederlands 1F-2F-3F-4F en 8 Rekenen 1F-2F-3F) binnen Muiswerk Online gebruiken en ook de oefenmodules van Numo, kunnen nu het resultaat van de testafname gebruiken om het leerplan van Numo in te stellen.

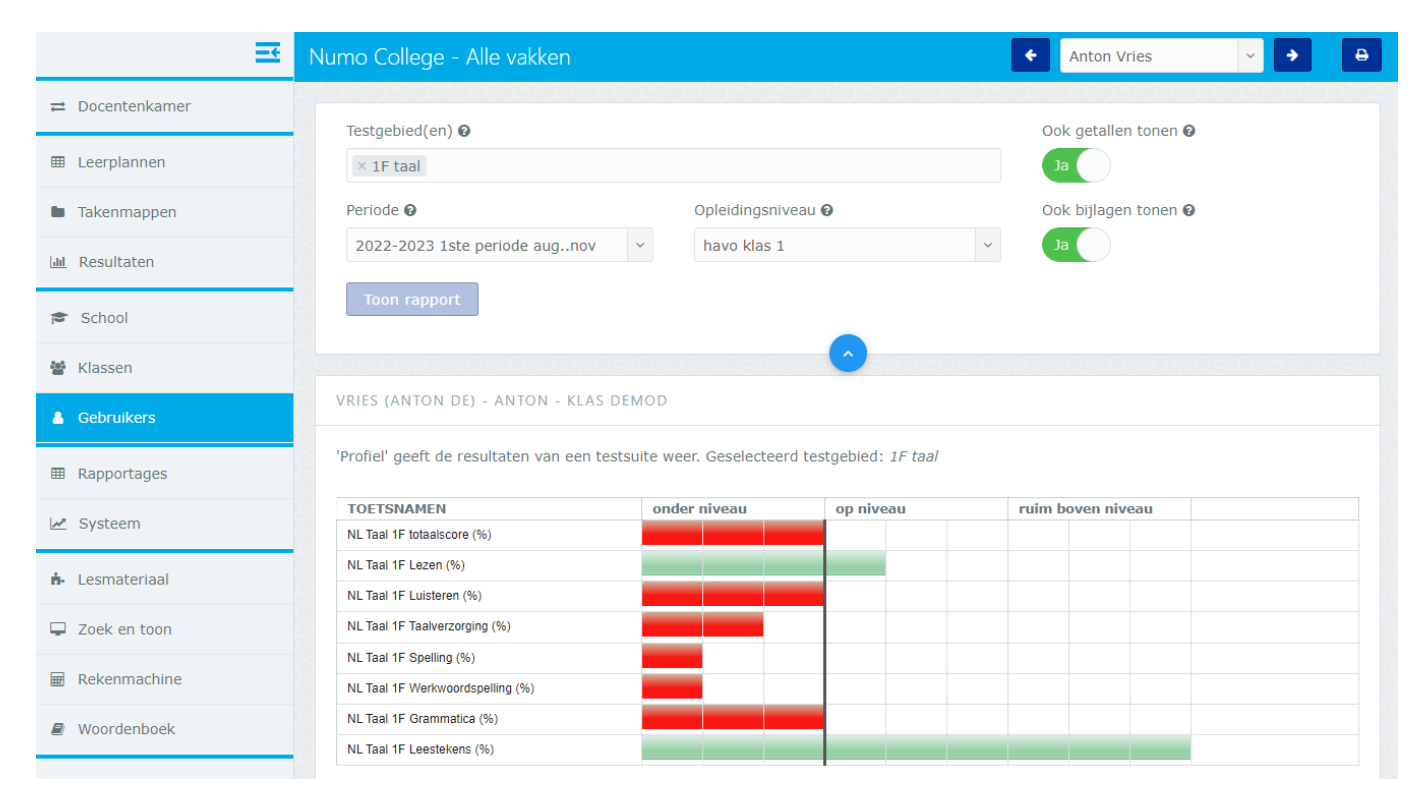

Profiel van een gebruiker na het maken van de Nederlands 1F Taal-test in Muiswerk Online.

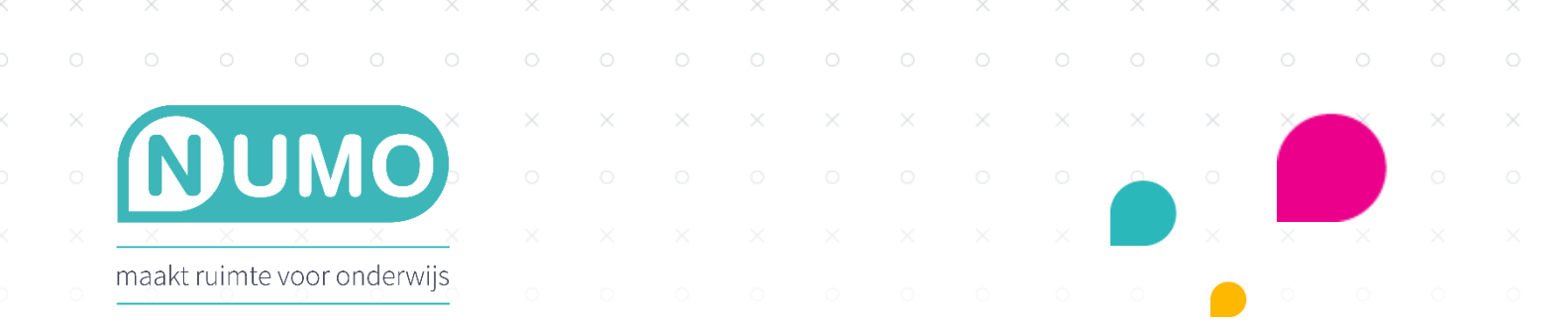

Piet 👮

Ξ

| MUISWERK | SWERK |
|----------|-------|
|----------|-------|

| 프               | Numo College - Alle vakken                                                                                                 | ♦ Anton Vries                                                                                                    |
|-----------------|----------------------------------------------------------------------------------------------------|----------------------------------------------------------------------------------------------------|
| ≓ Docentenkamer | Testaehied(en)                                                                                                    |                                                                                                    |
| I Leerplannen   | × 1F taal                                                                                                    |                                                                                                    |
| Takenmappen     | Periode 🛛 Opleidingsniveau 🖗                                                                                               | Verstuur dit protocol (weer) naar Numo 🚱                                                                                                |
| ul Resultaten   | 2022-2023 1ste periode augnov v havo klas 1                                                                                | ✓ Ja                                                                                                    |
| 🞓 School        | Toon rapport                                                                                                    | Verstuur dit protocol (weer) naar Numo 🕢                                                                                                |
| 📽 Klassen       |                                                                                                    | leerplan protocol voor de gebruiker afgeleid.<br>Dit protocol wordt verstuurd naar Numo                                                 |
| A Gebruikers    | VRIES (ANTON DE) - ANTON - KLAS DEMOD                                                                                      | zodat deze gebruiker vanaf nu alleen aan<br>modules kan werken die helpen om de<br>gestelde doelen te bereiken.                         |
| ⊞ Rapportages   | 'Vakprotocol' geeft de koppeling tussen testuitslagen en oefenmodules weer. Gebruik 'A<br>Geselecteerd testgebied: 1F taal | ctiveer dit protoch direct om te activeren.<br>Alleen vaardigheden die zijn getest worden<br>geraakt. In Nurno dienen de resultaten nog |
| 🛃 Systeem       | Nederlands posities en doelen RTN= d501F-1F 15 2F-2F 25 3F-3F                                                              | wel in het leerplan overgenomen te worden.<br>35 4F-4F 45 45 45+45+opmerkingen                                                          |
| 🔥 Lesmateriaal  | GRAMMATICA D   SPELLEN D   WERKWOORDSPELLING D                                                                             |                                                                                                    |
| Zoek en toon    | LEESTENENS D<br>LEZEN → 0                                                                                                  |                                                                                                    |

Het doorgeven van de posities per vaardigheid kan volautomatisch gebeuren, direct na het afronden van de laatste test van een testsuite. Hierbij dienen wel de leerlingen met dezelfde gebruikersnamen in Numo aanwezig te zijn.

Dan blijft er nog één stap over: het activeren van de koppeling in Numo zelf.

Ga naar Numo, klik op TOOLS | LEERPLAN en kies de klas.

| NU                               | NO                                                                                                    |                                                                               |                             | Wie of                          | wat zoek je? |                   |            |            |            | ۹) 🔒   |   |
|----------------------------------|----------------------------------------------------------------------------------------------------|-------------------------------------------------------------------------------|-----------------------------|---------------------------------|--------------|-------------------|------------|------------|------------|--------|---|
| START                            | OVERZI                                                                                                    |                                                                               | OOLS ONDERHOUD              |                                 |              |                   |            | 3 ?        | NEDERLANDS | $\sim$ | ) |
|                                  |                                                                                                    |                                                                               |                             |                                 | DemoD        | $\checkmark$      |            |            |            |        |   |
| LEERPLAN                         |                                                                                                    | 10D - LEE<br>Leerplan                                                         | RPLAN<br>Doeltijd           |                                 |              |                   |            |            |            |        |   |
| ✓ — —<br>✓ — —<br>O — —<br>TAKEN | Selecteer een of meer gebruikers en selecteer dan een actie om leerplannen te wijzigen. Of wijzig het leerplan van een enkele gebruiker via het menu in de vaardigheidsblokken. Zie voor uitgebreide resultaten per vaardigheid, module en leerdoel: overzichten - voortgang sprongtoetsen. |                                                                               |                             |                                 |              |                   |            |            |            |        |   |
|                                  | Acties                                                                                                    |                                                                               |                             |                                 |              |                   |            |            |            |        | 1 |
| GEBRUIKERS                       |                                                                                                    | Leerling                                                                      | \$                          | Woorden                         | Spelling     | Werkwoordspelling | Grammatica | Leestekens | Formuleren | Lezen  |   |
| IMPORTEREN                       |                                                                                                    | Anton de V                                                                    | ries MUIS<br>WERK<br>koppel |                                 |              |                   |            |            |            |        |   |
|                                  |                                                                                                    | Arie de Zeeuw Koppel Muiswerk Online Tests<br>Testsuite 7 Nederlands 1F-2F-3F |                             | line Testsuite<br>1F-2F-3F-4F B |              |                   |            |            |            |        |   |
| ABONNEMENT EN<br>FACTUREN        |                                                                                                    | Bas Smit                                                                      | Toetsdatum: 08-             | 09-2022                         |              |                   |            |            |            |        |   |

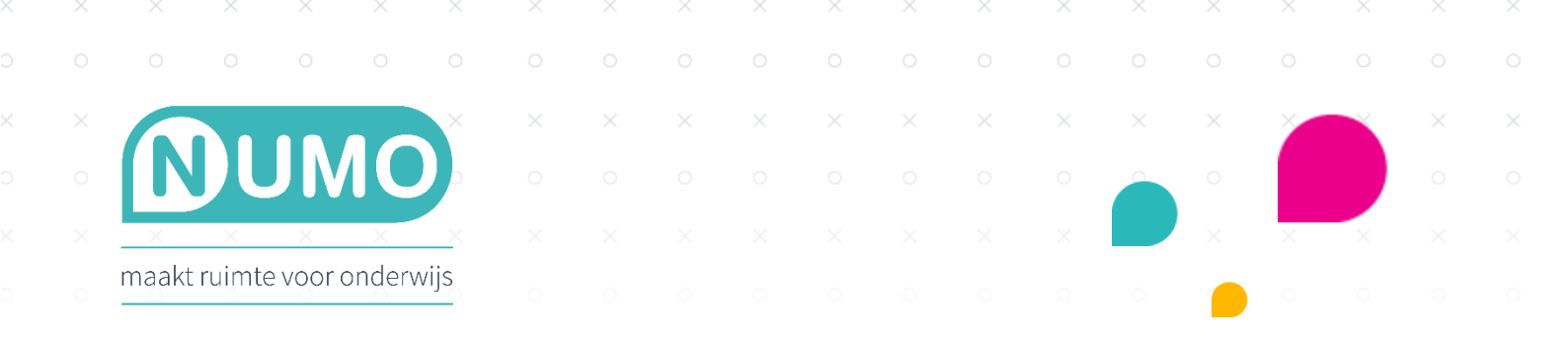

Het koppelen van de testresultaten kan op twee manieren.

1. Per leerling via het koppelteken. Klik op het Muiswerk-icoon achter de naam van de leerling. Klik daarna bij de melding op BEWAAR. Het leerplan wordt nu ingesteld en de leerling kan aan de slag met een leerplan op maat.

| Zeker weten?                                                                                                    |  |  |  |  |  |
|----------------------------------------------------------------------------------------------------|--|--|--|--|--|
| Door op bewaar te klikken wordt het leerplan voor Anton de Vries<br>gewijzigd met behulp van testresultaten uit Muiswerk Online<br>Testsuite. |  |  |  |  |  |
| <b>BEWAAR</b> ANNULEER                                                                                                    |  |  |  |  |  |

2. Voor één, meerdere of alle leerlingen in de klas via de Acties-knop. Vink de leerling(en) aan bij wie je de resultaten wilt verwerken door op de checkbox voor hun naam te klikken. Als je de actie voor de héle klas wilt uitvoeren, klik dan op de checkbox links naast de kop Leerling. Daarna klik je op de knop *Acties* en kies je voor *Verwerk testresultaten*.

| NUN            | Омо                                                                                                    |                        |         |          |                   |            |            |             | zoek je? Q |  |
|----------------|----------------------------------------------------------------------------------------------------|------------------------|---------|----------|-------------------|------------|------------|-------------|------------|--|
| START          | OVERZICHTEN TOOLS ON                                                                                                    | DERHOUD                |         |          |                   |            | 3          | ? NEDERLANI | os 🗸       |  |
|                |                                                                                                    |                        |         | DemoD    | $\checkmark$      |            |            |             |            |  |
| LEERPLAN       | DEMOD - LEERPLAN<br>Leerplan                                                                                                    | Doeltijd               |         |          |                   |            |            |             |            |  |
|                | Selecteer een of meer gebruikers en selecteer dan een actie om leerplannen te wijzigen. Of wijzig het leerplan van een enkele gebruiker via het menu in de vaardigheidsblokken. Zie voor uitgebreide resultaten per vaardigheid, module en leerdoel: overzichten - voortgang sprongtoetsen. |                        |         |          |                   |            |            |             |            |  |
|                | Acties                                                                                                    |                        |         |          |                   |            |            |             | #EDBACK    |  |
| GEBRUIKERS     | Voeg vaardigheid toe<br>Voeg alle vaardigheden toe                                                                                                    | ÷                      | Woorden | Spelling | Werkwoordspelling | Grammatica | Leestekens | Formuleren  | Lezen      |  |
| IMPORTEREN     | Bewerk vaardigheid<br>Zet vaardigheid uit                                                                                                    | MUIS<br>WERK<br>koppel |         |          |                   |            |            |             |            |  |
| Q              | Activeer vorig leerjaar                                                                                                    |                        |         |          |                   |            |            |             |            |  |
| NBONINEMENT EN | Bas Smit                                                                                                    | MUIS<br>WERK<br>koppel |         |          |                   |            |            |             |            |  |

Let op: deze koppeling met de Testsuites overruled de instellingen van het eventueel bestaande leerplan en is dus leidend.

Numo is een leermiddel van Kurve. Neem voor vragen contact op met <u>support@kurve.nl</u>.